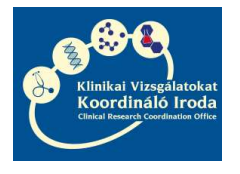

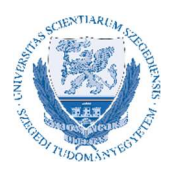

## MODULO RENDSZER HASZNÁLATI KÉZIKÖNYV A KLINIKAI VIZSGÁLATOK VONATKOZÁSÁBAN

Szolgáltatóegység vezetők részére

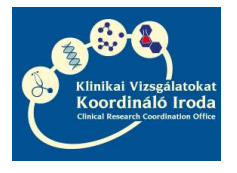

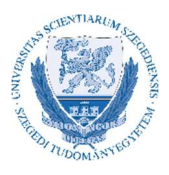

Tisztelt Szolgáltatóegység vezető!

Ezen kézikönyv a Szegedi Tudományegyetem Szent-Györgyi Albert Klinikai Központ klinikai egységeiben végzett klinikai vizsgálatokhoz kapcsolódó szolgáltatási szerződések megkötése során felmerülő szolgáltatóegység vezetői feladatokat foglalja össze és a rendszer kezeléséhez nyújt segédletet.

A Modulo rendszerben kezelt klinikai vizsgálati szerződésekhez külön erre a célra létrehozott felhasználói hozzáférést hoz létre a Hallgatói Szolgáltató Iroda, amelyet a KVKI Szerződéskötési referense igényel meg a vizsgálatban résztvevők számára. Lehetőség van rá, hogy a szolgáltatóegység vezetője kijelölje és felhatalmazza egy vagy több munkatársát, aki a Modulo rendszer kezelésében a segítségére lesz. Ebben az esetben, ennek a munkatársnak saját Modulo hozzáférést kell igényleni, mivel az adatvédelmi szabályok szerint követhetőnek és beazonosíthatónak kell lennie az egyes felhasználók tevékenységének.

A hozzáférés igényléséhez a Szerződéskötési referens részére meg kell küldeni az igénylő nevét, e-mail címét és amennyiben rendelkezésre áll, úgy EHA/Neptun kódját.

A felhasználóhoz tartozó jelszó levélben érkezik, később nem módosítható, ezért megjegyzése/megőrzése különösen fontos. Belépéskor a tartomány mindig GMF legyen.

A következőkben pontokba szedtük a szerződéskötés alapszabályait és a felmerülő szolgáltatóegység vezetői feladatokat, a rendszer használata közben jelentkező esetleges problémák megoldását, valamint a klinikai vizsgálatokhoz tartozó szolgáltatói szerződés aláírásának útját.

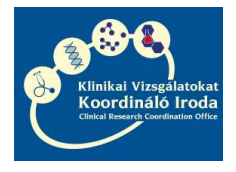

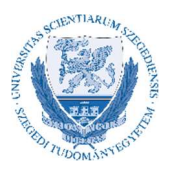

### Tartalom

| Fontos alapszabályok és lépések a szerződéskötés menetéről a KVKI Eljárásrendje alapján | 4 |
|-----------------------------------------------------------------------------------------|---|
| Szolgáltatóegység vezetői pénzügyi terv elkészítése                                     | 5 |
| A Modulo rendszer használata közben jelentkező leggyakoribb problémák megoldása         | 8 |
| A szolgáltatói szerződés aláírásának útja                                               | 9 |

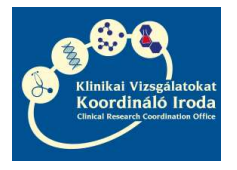

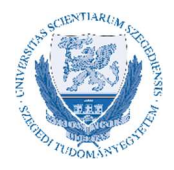

### Fontos alapszabályok és lépések a szerződéskötés menetéről a KVKI Eljárásrendje alapján

- A Szegedi Tudományegyetem Szent-Györgyi Albert Klinikai Központ klinikai egységeiben végzett klinikai vizsgálatokhoz intézményi szerződést kell kötni az SZTE és a Megbízó/CRO között, amelynek tartalmi és formai elemeit minden esetben a KVKI jogásza egyezteti a Megbízóval/CRO-val.
- Amennyiben a vizsgálatban szükség van belső egyetemi szolgáltató részvételére, úgy ezen szolgáltató részére külön szerződést köt az SZTE és a Megbízó/CRO.
- A szerződés akkor indulhat el aláírásra, amikor a vizsgálatvezetői/szolgáltatóegység vezetői pénzügyi terv és nyilatkozat feltöltésre került a Modulo rendszerbe.
- Az intézményi és szolgáltatói szerződések abban az esetben számítanak teljeskörűen aláírtnak, amennyiben a Modulo rendszerbe feltöltésre kerülnek az egyéb nyilatkozatok is. Intézményi szerződés esetén: intézetvezetői nyilatkozat (ha a vizsgálatvezető személye megegyezik az intézetvezető személyével, akkor int.vez. nyilatkozat nem szükséges) és KVKI szakmai vezetői nyilatkozat. Szolgáltatási szerződés esetén: Vizsgálatvezetői nyilatkozat és KVKI szakmai vezetői nyilatkozat.
- A vizsgálat akkor indítható el, amikor az intézményi szerződés és amennyiben van, a hozzá kapcsolódó belső szolgáltatási szerződés/ek is teljeskörűen aláírásra kerültek.

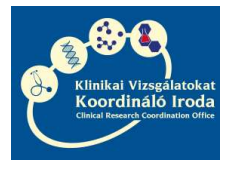

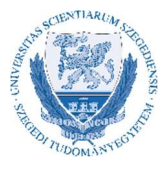

#### Szolgáltatóegység vezetői pénzügyi terv elkészítése

1. A KVKI Szerződéskötési referense a szolgáltatói szerződés alapadatait felviszi a Modulo rendszerbe

| erződés alapadatai                                                                    |                                   |          |                                               |
|---------------------------------------------------------------------------------------|-----------------------------------|----------|-----------------------------------------------|
| zerződés típusa Felosztás típusa <sup>®</sup>                                         |                                   |          |                                               |
| Új                                                                                    | <ul> <li>Nem releváns</li> </ul>  | *        |                                               |
| Nyilatkozat típusok<br>Szolgáltató egység vezetői pér<br>Vizsgálatvezetői nyilatkozat | nzügyi Szolg, egység vezetői nyil | latkozat | Intézetvezetői nyilatkozat 🖂 KVKI nyilatkozat |
| Kapcsolódó intézményi szerző                                                          | dés                               |          |                                               |
| Válasszon értéket                                                                     |                                   |          |                                               |
| Szerződés tárgya / címe <sup>*</sup>                                                  |                                   |          |                                               |
| Szolgáltatói teszt                                                                    |                                   |          |                                               |
| Külső protokollszám*                                                                  |                                   |          | Belső protokollszám                           |
| Szolgáltatói teszt                                                                    |                                   |          | Szolgáltatói teszt                            |
| Szponzor*                                                                             |                                   |          | Szponzor megadása*                            |
| Szolgáltatói teszt                                                                    |                                   |          | Szolgáltatói teszt                            |
| Szolgáltató egység neve <sup>*</sup>                                                  |                                   |          | Szolgáltató egység vezetője*                  |
| Klinikai Szolgáltató Egységek - I                                                     | Laboratóriumi Medicina Intézet    | *        | Dr. Laboratóriumvezető László                 |
| Vizsgálóhely / Intézet*                                                               |                                   |          | Intézetvezető*                                |
| Klinikák -> Börgyógyászati és Allergológiai Klinika *                                 |                                   |          | Dr. Intézetvezető Imre                        |
| /izsgálatvezető*                                                                      |                                   |          |                                               |
| Dr. Vizsgálatvezető Vilmos                                                            |                                   |          |                                               |
| Betegre jutó nettó összbevéte                                                         | l / Összes eljárás egységköltség  | jének    | Devizanem                                     |
| nettó összege*                                                                        |                                   |          | HUF ¥                                         |
| 1000 (.                                                                               |                                   |          |                                               |
| Ata kulos*                                                                            | Vallalt betegszam*                | 45       |                                               |
| 2/                                                                                    | \$                                |          |                                               |
| Szerződés<br>Minta IMI szerz ioni szinno odf                                          |                                   |          |                                               |
| Minta_LMI_szerz_jogi_szigr                                                            | 10.pdf leírása                    |          | *                                             |
| Minta LMI szerződés - jogi szignó                                                     | ival                              |          |                                               |
|                                                                                       |                                   |          |                                               |
|                                                                                       |                                   |          |                                               |
|                                                                                       |                                   |          |                                               |

2. Az alapadatok felvétele után a KVKI Szerződéskötési referense megkéri a Szolgáltatóegység vezetői pénzügyi tervet, amelyről a Szolgáltatóegység vezetőt a Modulo rendszer elektronikus levélben értesíti.

| Tisztelt Dr. Laboratóriumvezető László                                                                                                    |
|----------------------------------------------------------------------------------------------------|
| A(z) Szolgáltatói teszt // Szolgáltatói teszt protokollszámú induló klinikai vizsgálathoz kérjük készítse el, és írja alá a szolgáltató egység vezetői pénzügyi tervét:<br>https://modulo.etr.u-szeged.hu/Modulo2/admin/documents/details/4655345                                                                                                    |
| A tervhez tartozó szerződést is a Modulo rendszerben tudja megtekinteni. Kérjük, hogy az eredeti aláírt pénzügyi tervet a szkennelt változat feltöltése után az alábbi címre küldje el: Klinikai Vizsgálatokat<br>Koordináló Iroda - Vadásziné Kendrella Kata részére, 6720 Szeged, Dugonics tér 13. Továbbá kérjük, hogy a Modulo rendszerben jelezze a nyilatkozat beküldését a 'Nyilatkozat elektronikus beküldése'<br>gombbal! |
| Modulo - Folvamattámogató keretrendszer                                                                                                    |

3. Az e-mailben lévő linkre kattintva, bejelentkezés után a *KVKI Szolgáltatási szerződés – Szolgáltató egység vezetői pénzügyi terv - dokumentum részletei űrlap* nyílik meg, ahol a szolgáltatóegység vezetőnek lehetősége van elkészíteni a pénzügyi tervet.

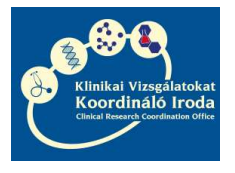

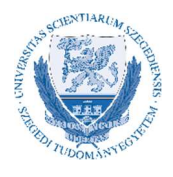

Ha az űrlapot a linken keresztül nyitja meg, akkor először a Feldolgozás gombra kell kattintani. Ha az űrlap feldolgozható állapotban van, akkor a gombok szürkéről zöld színűre váltanak.

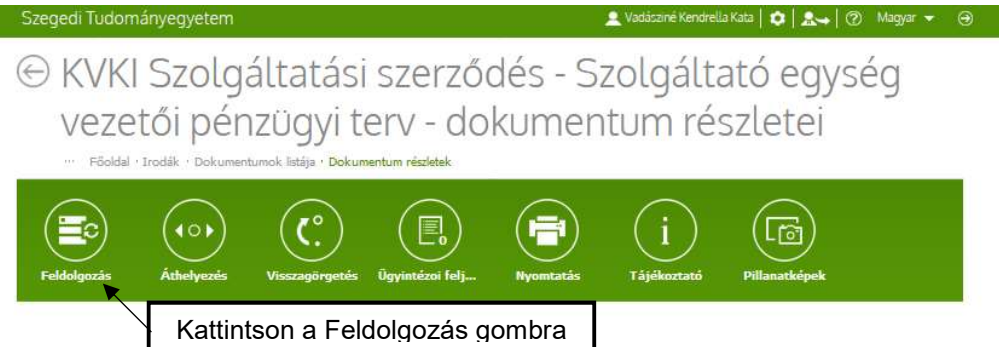

Ha az űrlapot a Modulo rendszerbe való bejelentkezéssel keresi és nyitja meg, akkor az első megnyitáskor ennél az ikonnál találja az űrlapot:

Ha az űrlapot egyszer már megnyitotta, akkor át fog kerülni a Feldolgozás alatt lévő dokumentumok közé, melynek ikonja ez:

- 4. Az űrlap feldolgozásakor első lépésként kattintson a Mellékletek frissítése gombra, hogy a rendszerbe feltöltött Megbízó által aláírt, KVKI jogászának jogi ellenjegyzésével ellátott szerződést meg tudja nyitni megtekintésre.
- 5. Második lépésként, amennyiben a rendszerben rögzített összegekkel egyetért, kattintson a Számol gombra. Ekkor a rendszer a KVKI Eljárásrend alapján elkészíti a pénzügyi tervet és a rubrikákban megjelenik a megfelelő felosztás.

| egedi Tudományegyetem                                                                                                    |                                                                          |                                                |                                                                      | Vauduchie Nehare                  | Contraction of the local division of the local division of the loc |              |
|----------------------------------------------------------------------------------------------------|--------------------------------------------------------------------------|------------------------------------------------|----------------------------------------------------------------------|-----------------------------------|----------------------------------------------------------------------------------------------------|--------------|
| ) Űrlap feldo                                                                                                    | lgozása<br>tumok listája · Dokumen                                       | ntum részletek <mark>+ Űrl</mark>              | ap feldolgozása                                                      |                                   |                                                                                                    |              |
| Alapadatok Vizuális ügyint                                                                                                    | Feldolgozási n                                                           | Úzenetek                                       | Úgyintézoi felj                                                      | Áthelyezés                        | Dokumentum r                                                                                                    | Pillanatképe |
| <sup>(</sup> KI Szolgáltatási szerz<br>érjük, tekintse meg a szerződés s                                                                                                    | r <mark>ódés - Szolgá</mark><br>rövegét, készítse el a I                 | <mark>áltató egy</mark> si<br>Pénzügyi valamin | ég vezetői pé<br>It a Bevétel felosztás                              | nzügyi terv<br>i terveket, majd a | láírva küldje visszał                                                                                                    |              |
| nervődős nénrieni adatai                                                                                                    |                                                                          |                                                |                                                                      |                                   |                                                                                                    |              |
| erzoues penzogyr adatai                                                                                                    |                                                                          |                                                |                                                                      |                                   |                                                                                                    |              |
| Külső protokollszám<br>Szolgáltatói teszt                                                                                                    |                                                                          |                                                | Belső protokollsz<br>Szolgáltatói teszt                              | ám                                |                                                                                                    |              |
| Szógáltatól tesz<br>Szógáltatól tesz<br>Számadatok betöltése<br>Betegre jutó nettó összbevétel / ő                                                                                                    | )sszes eljárás egységi<br>/ beleg                                        | költségének nett                               | Belső protokollsz<br>Szolgáltatói teszt<br>5 összege*                | ắm .                              | Pénznem*<br>HUF                                                                                                    | ×            |
| Istober pennagy renami<br>Killső protokoltszám<br>Szolgáltatól teszt<br>Számadatok betöltése<br>Betegre jutó nettő összbevétel / (<br>1000                                                                                     | )sszes eljárás egységi<br>/ beteg<br>Összes eljárás enveán               | költségének nette                              | Belső protokollsz<br>Szolgáltatói teszt<br>5 összege <sup>®</sup>    | ám                                | Pénznem*<br>HUF<br>Áfa kulcs*                                                                                                    |              |
| Kilós protokoltszám<br>Szolgálatól teszt<br>Számadatok betöltése<br>Betegre jutó nettő összbevétel / 0<br>1000<br>Betegre jutó bruttő összbevétel /<br>0                                                                       | ðsszes eljárás egységl<br>∕beteg<br>Összes eljárás egység<br>R./beteg    | költségének netti<br>gköltségének bru          | Belső protokollsz<br>Szolgáltatói teszt<br>5 összege*<br>ttó összege | ám.                               | Pénznem*<br>HUF<br>Áfa kulcs*<br>27                                                                                                    | •            |
| kilós protokollszám<br>Szolgáltatól teszt<br>Szómadatok betöltése<br>Betegre jutó nettő összbevétel / ő<br>1000<br>Betegre jutó bruttó összbevétel /<br>ő<br>Vállalt betegszám*<br>5 Fő<br>Szerződés                           | Sszes eljárás egységi<br>/ beteg<br>Összes eljárás egység<br>Ft / beteg  | költségének netk                               | Belső protokollsz<br>Szolgáltatói teszt<br>ő összege*<br>ttó összege | ám                                | Pénznem*<br>HUF<br>Áfa kuks*<br>27                                                                                                    | •            |
| Kilső protokollszám<br>Szónadatok betöltése<br>Betegre jutó nettő összbevétel / Ó<br>1000<br>Betegre jutó bruttó összbevétel /<br>0<br>Vállalt betegszám*<br>5 Pő<br>Szerződés                                                 | Sszes eljárás egységi<br>/ beteg<br>Összes eljárás egység<br>Ft / beteg  | költségének netti                              | Belső protokollsz<br>Szolgáltatói teszt<br>5 összege*<br>ttó összege | ám.                               | Pénznem®<br>HUF<br>Áfa kulcs®<br>27                                                                                                    | *<br>*5      |
| Kilső protokollszám     Szolgálatól teszt      Szómadatok betöltése Betegre jutó nettó összbevétel /      1000 Betegre jutó bruttó összbevétel /     0 Vállalt betegszám*     5     Szerződés Pénzügyi terv Egyéb csatolmányok | Összes eljárás egységi<br>/ beteg<br>Összes eljárás egység<br>Pt / beteg | költségének nett                               | Belső protokollsz<br>Szolgáltatói teszt<br>5 összege*<br>ttó összege | ám.                               | Pénznem*<br>HUF<br>Áfa kulcs*<br>27                                                                                                    |              |

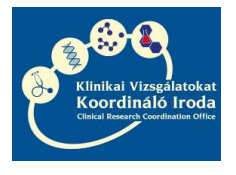

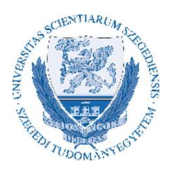

6. Harmadik lépésként kattintson a Pénzügyi terv nyomtatása gombra. Ekkor, amennyiben számítógépén engedélyezve vannak a felugró ablakok, néhány másodperc múlva felugrik a PDF Megnyitására szolgáló ablak.

| ami eqv: PDF        | fáil (107 KB)                                         |   |
|---------------------|-------------------------------------------------------|---|
| forrás: https:      | //modulo.etr.u-szeged.hu                              |   |
| Mit tegyen a Firefo | ox ezzel a fájllal?                                   |   |
| Megnyitás           | TWINUI (alapértelmezett)                              | ~ |
| ○ Fájl mentés       | e                                                     |   |
| Mostantól           | ninden hasonló fájllal te <mark>g</mark> yen ugyanígy |   |
| Mostanton           |                                                       |   |

Ha számítógépén korábban már beállította a Mostantól minden hasonló fájllal tegyen ugyanígy opciót a Fájl mentésével, akkor a PDF-et keresse a képernyő felső sarkában található nyíl ikonnál vagy a tálcán.

| <u>F</u> áji S <u>z</u> erkesztés <u>N</u> ézet I | Előz <u>m</u> ényel<br>× | Könyvjelzők <u>E</u> szközök <u>S</u> úgó                                                                                           |                                                                                                    | X   |
|---------------------------------------------------|--------------------------|----------------------------------------------------------------------------------------------------|----------------------------------------------------------------------------------------------------|-----|
| ← → ⊂ ŵ                                           |                          | <ol> <li>Image: Szegedi Tudományegyetem (HU)</li> </ol>                                                                             | https://modulo.etr.u-szeged.hu/Modulo2/admin/documentproces: 🛛 🏠 🔍 Keresés                                                                                                    | ) ≡ |
|                                                   | 7.                       | Negyedik lépésként:                                                                                                    | -Ellenőrizze a PDF-ben lévő Pénzügyi tervet és nyilatkozatot<br>-Nyomtassa ki                                                                                                    | ,   |
|                                                   |                          | *                                                                                                    | -Írja alá<br>-Szkennelje be a dokumentum mindkét oldalát<br>-Töltse fel a beszkennelt dokumentumot<br>-Kattintson a Pénzügyi terv elektronikus beküldése gombra<br>-Küldje be az eredeti példányt a KVKI-hoz                                                  |     |
|                                                   |                          | Kérjük, hogy töltse fel az aláírt pé<br>Fájl kíválasztása<br>Kérjük, hogy az eredeti, aláírt viz<br>Kata részére, 6720 Szeged, Dugo | énzügyi tervet!* Számítógépéről válassza ki a<br>megfelelő fájlt. Még 1 darab fájl töltheto fel. zsgálatvezetői pénzügyi tervet Papin arappon is kitkije be a Minisch vizgálatokat Koord náló Iroda - Vadásziné Kendrella<br>onics tér 13. címre. beküldésre. |     |
|                                                   |                          |                                                                                                    | Pénzügyi terv nyomtatása Pénzügyi terv elektronikus beküldése                                                                                                    |     |
|                                                   | 7                        | Amennyiben probl<br>Szerződéskötési refei                                                                                           | lémát tapasztal a dokumentum feltöltésekor, értesítse a<br>renst.                                                                                                    |     |

8. A feltöltés és beküldés után Önnek további teendője nincsen. A szerződések a pénzügyi terv elektronikus vagy papír alapon történő beérkezését követően elindulnak aláíratásra. Amint aláírásra kerültek a szerződések, egy eredeti példányt fogunk eljuttatni Önnek,

ezzel jelezve, hogy a vizsgálat indításának a szerződéskötést tekintve akadálya nincs.

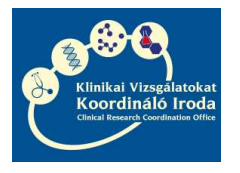

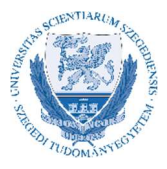

### A Modulo rendszer használata közben jelentkező leggyakoribb problémák megoldása

A rendszer nem fogadja el a felhasználónevet vagy a jelszót.

 →Ellenőrizze, hogy a tartománynál beállította-e az SZTE GMF tartományt
 →Ellenőrizze, hogy a kis-és nagybetűket helyesen írta-e be

Amennyiben ezután sem sikerül belépnie, kérjük, vegye fel a kapcsolatot a KVKI Szerződéskötési referens munkatárssal

2. Az szolgáltatóegység vezetői pénzügyi terv/nyilatkozat nyomtatásakor nem jelenik meg a nyomtatandó PDF.

-»Böngésző programjának beállításainál ellenőrizze, hogy engedélyezve vannak-e a felugró ablakok

→Amennyiben a Fájl mentése/megnyitása ablakban korábban bejelölte a Fájl mentésénél, hogy a továbbiakban minden fájllal tegyen így opciót, úgy a PDF-et keresse a böngésző letöltései között.

Amennyiben egyéb probléma adódik, kérjük, vegye fel a kapcsolatot a KVKI Szerződéskötési referens munkatárssal.

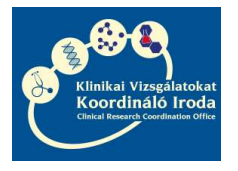

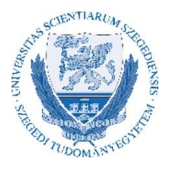

# A szolgáltatói szerződés aláírásának útja

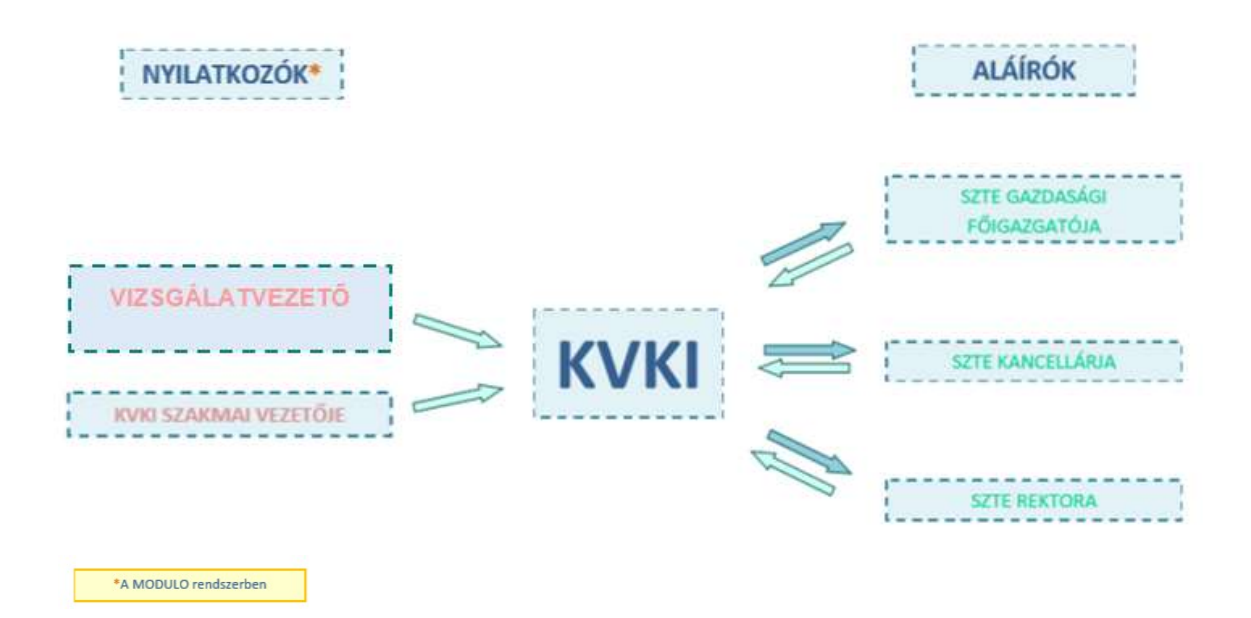